## MINA SYSTEM

Alla system som du skapar i Buster75, hamnar under Mina System. Här kan du se system du skapat idag, denna vecka, förra veckan samt alla system. Samt viss information om ditt system.

| B Buster75 - Mina System × +                                                                                                    |                                             |                                                                           |                                                                                                    | -                                                       |             |
|----------------------------------------------------------------------------------------------------|---------------------------------------------|---------------------------------------------------------------------------|----------------------------------------------------------------------------------------------------|---------------------------------------------------------|-------------|
| $\leftrightarrow$ $\rightarrow$ C S https://buster75.se/mina-system                                                                                                    |                                             |                                                                           |                                                                                                    |                                                         | <b>≕ </b> : |
| BUSTER 75                                                                                                    |                                             |                                                                           | Kalender Mina Syste                                                                                          | em Bolagsspel Mitt Konto                                | Logga Ut 🔶  |
| Idag                                                                                                    | Denna Vecka                                 | Förra Veckan                                                              | Alla System                                                                                                  | Importera                                               |             |
| 2020 09:29 12:20 V64 Eskilstung 2020-09:29<br>ATC <sup>©</sup> ATC <sup>®</sup><br>Spel V64<br>Spel 00:59 15:30<br>Kuponger 6 st<br>Radrer 60 st<br>Radrer 60 st<br>Radrer 60 st<br>Constant 60:00 kr |                                             |                                                                           |                                                                                                    |                                                         |             |
| Støtelta<br>Harspelandet blivi<br>Ring 020-81 91 00 eller t                                                                                                    | jen<br>tett problem?<br>besök stodlinjen.se | FAQ Om Buster75 Villkor Integritetspolicy<br>Copyright © 2020 Alvitech AB | ATG<br>Denna information tillhandahålis enligt samar<br>Samtliga rättigheter i materialet (upphovsrätt eller | betsavtal med ATG.<br>databasrätt) tillhör <b>ATG</b> . |             |

Du kan också importera system som du har valt att spara ner till din enhet för arkivering. Buster75 raderar system som är äldre än 30 dagar.

| Buster75 - Mina System × +              |                                                                           |                                          |                                                                                                    | -                                            | - • ×    |
|-----------------------------------------|---------------------------------------------------------------------------|------------------------------------------|----------------------------------------------------------------------------------------------------|----------------------------------------------|----------|
| ← → C ③ https://buster75.se/mina-system |                                                                           |                                          | Kelandar Mina Quatara Dal                                                                                        | agoonal Mitt Konto I                         | e e e    |
| BOUEK 15                                |                                                                           |                                          | Kalender Mina System Bola                                                                                        | igsspel Mitt Konto L                         | Logga Ut |
| ldag                                    | Denna Vecka                                                               | Förra Veckan                             | Alla System                                                                                                    | Importera                                    |          |
|                                         |                                                                           | ^                                        |                                                                                                    |                                              |          |
|                                         |                                                                           |                                          |                                                                                                    |                                              |          |
|                                         |                                                                           | Bläddra                                  |                                                                                                    |                                              |          |
|                                         |                                                                           | Ladda Upp                                |                                                                                                    |                                              |          |
|                                         |                                                                           |                                          |                                                                                                    |                                              |          |
|                                         |                                                                           |                                          |                                                                                                    |                                              |          |
|                                         |                                                                           |                                          |                                                                                                    |                                              |          |
|                                         |                                                                           |                                          |                                                                                                    |                                              |          |
|                                         |                                                                           | Q &                                      |                                                                                                    |                                              |          |
|                                         | Stödlinson                                                                | FAQ Om Buster75 Villkor Integritetspolic | ATG                                                                                                    |                                              |          |
| Hi<br>Ring 02                           | ar spelandet blivit ett problem?<br>20-81 91 00 eller besök stodlinjen.se |                                          | Denna information tillhandahålls enligt samarbetsav<br>amtliga rättigheter i materialet (upphovsrätt eller datab | tal med ATG.<br>asrätt) tillhör <b>ATG</b> . |          |
|                                         |                                                                           | Copyright © 2020 Alvitech AB             |                                                                                                    |                                              |          |

Varje spel har under Mina system sina egna ikoner.

Den första betyder Editera (grön markerad), vilket innebär att du kan ladda in systemet i Skapa System och fortsätta jobba med systemet eller om du vill göra några ändringar.

| Buster75 - Mina                                                                                | System ×                                                                                    | +                                                              |                                                         |                                                                           |                                                                                                    | -                                                     |          |
|------------------------------------------------------------------------------------------------|---------------------------------------------------------------------------------------------|----------------------------------------------------------------|---------------------------------------------------------|---------------------------------------------------------------------------|----------------------------------------------------------------------------------------------------|-------------------------------------------------------|----------|
| ← → C C                                                                                        | https://buster75.s                                                                          | se/mina-system                                                 |                                                         |                                                                           |                                                                                                    | =                                                     | N 🕕 E    |
| BUSTER 75                                                                                      |                                                                                             |                                                                |                                                         |                                                                           | Kalender Mina Syster                                                                                            | n Bolagsspel Mitt Konto L                             | .ogga Ut |
|                                                                                                | Idag                                                                                        |                                                                | Denna Vecka                                             | Förra Veckan                                                              | Alla System                                                                                                    | Importera                                             |          |
| 2020-09-29 12-20<br>ATG C A<br>Spel<br>Spelstopp<br>Kuponger<br>Rader<br>Reducering<br>Kostnad | V64 Eski<br>7 <b>5</b> %<br>V64<br>2020-09-29 15:30<br>6 st<br>60 st<br>55,56 %<br>60,00 kr | listuna 2020-09-29<br>ල්<br>ද<br>ද<br>ි<br>ි<br>ි<br>ි         |                                                         |                                                                           |                                                                                                    |                                                       |          |
|                                                                                                |                                                                                             |                                                                |                                                         |                                                                           |                                                                                                    |                                                       |          |
|                                                                                                |                                                                                             |                                                                |                                                         | Q &                                                                       |                                                                                                    |                                                       |          |
|                                                                                                |                                                                                             | <b>Stödl</b><br>Har spelandet b<br>Ring <b>020-81 91 00</b> el | Ungen<br>Slivit ett problem?<br>Ier besök stodlinjen.se | FAQ Om Buster75 Villkor Integritetspolicy<br>Copyright © 2020 Alvitech AB | ATG<br>Denna information tillhandahålls enligt samarb<br>Samtliga rättigheter i materialet (upphovsrätt eller d | etsavtal med ATG.<br>atabasrätt) tillhör <b>ATG</b> . |          |

Den andra ikonen betyder Ladda ner filer. Här kan du ladda ner en översikt av ditt system, kupongerna, länkar om du vill lägga upp det på ATG tillsammans samt hela systemet om du vill spara det på din enhet.

| B Buster75 - Mina System × +                                                                             | +                                                                                         |                                           |                                                                                                    | - 0                                                   | ×   |
|----------------------------------------------------------------------------------------------------|-------------------------------------------------------------------------------------------|-------------------------------------------|----------------------------------------------------------------------------------------------------|-------------------------------------------------------|-----|
| ← → C ③ https://buster75.se/m                                                                            | mina-system                                                                               |                                           |                                                                                                    | =r (                                                  | ) ÷ |
| BUSTER 75                                                                                                |                                                                                           |                                           | Kalender Mina System                                                                                                    | n Bolagsspel Mitt Konto Logga<br>_                    | Ut  |
| Idag                                                                                                    | Denna Vecka                                                                               | Förra Veckan                              | Alla System                                                                                                    | Importera                                             |     |
| 2020-09-29 12:20 V64 Eskilstur<br>ATG <sup>23</sup> ATG <sup>23</sup><br>Ladda ner fil<br>Översikt PDF G | nu 2020-09-29<br>× ビ<br>G                                                                 |                                           |                                                                                                    |                                                       |     |
| Ladda ner System                                                                                         |                                                                                           |                                           |                                                                                                    |                                                       |     |
|                                                                                                    |                                                                                           | NT B                                      |                                                                                                    |                                                       |     |
|                                                                                                    |                                                                                           | EAO Om Ruster75 Villkar Integritetenslige |                                                                                                    |                                                       |     |
| Ring (                                                                                                   | Stödlingen<br>Har spelandet blivit ett problem?<br>020-81 91 00 eller besök stodlinjen.se | Copyright © 2020 Alvitech AB              | <b>ATG</b><br>Denna information tillhandahålls enligt samarbe<br>Samtliga rättigheter i materialet (upphovsrätt eller da | etsavtal med ATG,<br>atabasrätt) tillhör <b>ATG</b> , |     |

Tredje ikonen är till för att binda ett team till detta system som du skapat. Mer om detta hittar du i dokumentationen för bolagsspel.

| Buster75 - Mina System                                                                              | × +                                                         |                                                    |                                                                           |                                                                                                    | - 🗆 ×                                                   |
|----------------------------------------------------------------------------------------------------|-------------------------------------------------------------|----------------------------------------------------|---------------------------------------------------------------------------|----------------------------------------------------------------------------------------------------|---------------------------------------------------------|
| $\leftarrow$ $\rightarrow$ C S https://                                                             | buster75.se/mina-system                                     |                                                    |                                                                           |                                                                                                    | I 🕕 🗄                                                   |
| BUSTER 75                                                                                           |                                                             |                                                    |                                                                           | Kalender Mina Syste                                                                                   | m Bolagsspel Mitt Konto Logga Ut                        |
| Idag                                                                                                |                                                             | Denna Vecka                                        | Förra Veckan                                                              | Alla System                                                                                           | Importera                                               |
| 2020-09-29 12:20<br>ATC C ATC R<br>Tilldela Lag<br>Buster/S Team<br>NewTeam75<br>RacoTfeam<br>Team1 | V64 Eskilstuna 2020-09-29<br>× 연<br>오<br>종<br>(             |                                                    |                                                                           |                                                                                                    |                                                         |
|                                                                                                    |                                                             |                                                    | Q &                                                                       |                                                                                                    |                                                         |
|                                                                                                    | <b>්රයේ.එ</b><br>Har spelandet bl<br>Ring 020-81 91 00 elle | ivit ett problem?<br>er besök <b>stodlinjen.se</b> | FAQ Om Buster75 Villkor Integritetspolicy<br>Copyright © 2020 Alvitech AB | Denna information tillhandahålis enligt samar<br>Samtliga rättigheter i materialet (upphovsrätt eller | betsavtal med ATG,<br>databasrätt) tillhör <b>ATG</b> . |

Den sista ikonen är till för att radera systemet.

| Buster75 - Mina System                                | × +                                                        |                                                                     |                                                                        |                                                                                                    | - 🗆 ×                                                 |
|-------------------------------------------------------|------------------------------------------------------------|---------------------------------------------------------------------|------------------------------------------------------------------------|----------------------------------------------------------------------------------------------------|-------------------------------------------------------|
| $\leftarrow$ $\rightarrow$ C S https://               | buster75.se/mina-system                                    |                                                                     |                                                                        |                                                                                                    | <b>≕ ()</b> :                                         |
| BUSTER 75                                             |                                                            |                                                                     |                                                                        | Kalender Mina Syster                                                                                            | n Bolagsspel Mitt Konto Logga Ut                      |
| Idag                                                  |                                                            | Denna Vecka                                                         | Förra Veckan                                                           | Alla System                                                                                                    | Importera                                             |
| 2020-09-29 12:20<br>ATG <sup>않</sup> ATG <sup>있</sup> | V64 Eskilstuna 2020-09-29                                  |                                                                     |                                                                        |                                                                                                    |                                                       |
| Radera Systemet?<br>Radera                            | 오<br>Avbryt 옷                                              |                                                                     |                                                                        |                                                                                                    |                                                       |
|                                                       |                                                            |                                                                     |                                                                        |                                                                                                    |                                                       |
|                                                       |                                                            |                                                                     | IJ &                                                                   |                                                                                                    |                                                       |
|                                                       | <i>Štöde</i><br>Har spelandet bl<br>Ring 020-81 91 00 elli | <b>Injen</b><br>livit ett problem?<br>er besök <b>stodlinjen.se</b> | FAQ Om Buster75 Villkor Integritetspolicy Copyright © 2020 Alvitech AB | ATG<br>Denna information tillhandahälis enligt samarb<br>Samtliga rättigheter i materialet (upphovsrätt eller d | etsavtal med ATG.<br>stabasrätt) tillhör <b>ATG</b> . |

För att skicka ett system till ATG direkt eller ATG tillsammans, har du två ikoner i toppen för detta. Vid klick eller tryck, kommer du till ATG för vidare instruktioner för att ladda upp ditt system. Den första ikonen är ATG direkt och den andra är ATG tillsammans.

| Buster75 - Mina System × +                                                                                                    | - 🗆 X                                                                                                    |
|----------------------------------------------------------------------------------------------------|----------------------------------------------------------------------------------------------------|
| ← → C ③ https://buster75.se/mina-system                                                                                                    | a 🕔 :                                                                                                    |
| BUSTER 75                                                                                                    | Kalender Mina System Bolagsspel Mitt Konto Logga Ut                                                                                                    |
| Idag Denna Vecka                                                                                                    | Förra Veckan Alla System Importera                                                                                                    |
| 2020-09-29 12:20         V64 Eskilstuna 2020-09-29           ATG <sup>(2)</sup> ATG <sup>(2)</sup> Spel         V64           Spelstop         2020-09-29 15:30           Kuponger         6 st           Radeer         6 of st           Reducering         55.55 %           Kostnad         60.00 kr |                                                                                                    |
| <b>Slötlinjen</b><br>Har spelandet blivit ett problem?<br>Ring <b>020-81 91 00</b> eller besök <b>stodlinjen se</b>                                                                                                    | FAQ Om Buster 75 VIIkor Integritetspolicy<br>FAQ Om Buster 75 VIIkor Integritetspolicy<br>Denna information tillhandahålis enligt samarbetsavtal med ATG.<br>Samtliga rättigheter i materialet (upphovrätt eller databasratt) tillhör ATG. |

Observera att på Ipad kan du behöva tillåta popupfönster i Safari. Öppna Safarimenyn.

- A. Tryck på **Inställningar**.
- B. Välj fliken **Säkerhet**.
- C. Inaktivera Blockera popupfönster under rubriken Webbinnehåll.

Med vänliga hälsningar Buster75 Teamet